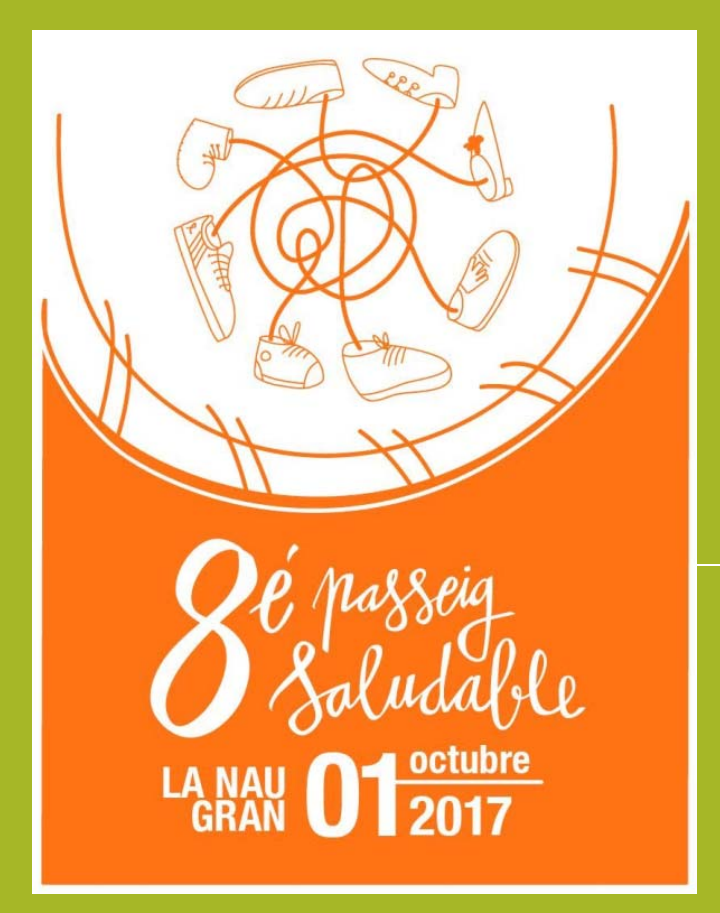

# GUÍA INSCRIPCIÓN ONLINE

### INSTRUCCIONES PASO A PASO

VNIVERSITAT (2)] Servei d'Extensió Universitària

### INTRODUCCIÓN

- La inscripción debe realizarse a través del formulario disponible en la aplicación ENTREU al que se puede acceder desde la página web del Servei d'Extensió Universitària (www.uv.es/extensiouni).
- El plazo es del 12 de junio hasta el 27 de septiembre de 2017.
- El formulario electrónico estará abierto las 24 horas del día dentro del plazo establecido.
- El solicitante debe rellenar una solicitud por cada una de las personas a las que desee inscribir, así como realizar el pago de la aportación correspondiente mediante tarjeta bancaria.
- La aportación económica por inscripción será:
  - ✓ Inscripción individual: 5,5 €.
  - ✓ Inscripción familia (tres miembros o más): 3 €/persona.
  - ✓ Inscripción grupo (diez personas o más): 4 €/persona.

IMPORTANTE EN CASO DE INSCRIPCIÓN DE MENORES: en el formulario electrónico se deberá adjuntar copia del libro de familia, copia de la Autorización debidamente rellenada y firmada, DNI del autorizante y del menor (en caso de que lo tenga).

 A los primeros 1100 inscritos se les entregará una camiseta. Su recogida se podrá realizar unos días antes del Passeig.

# Inscripción 8é Passeig Saludable

- Para acceder, debe seguir las siguientes indicaciones:
  - Escribir en el navegador esta dirección web: <u>ww.uv.es/extensiouni</u>
  - Pinchar sobre el enlace:
     "El 8é Passeig Saludable de La Nau Gran" (Leer más).

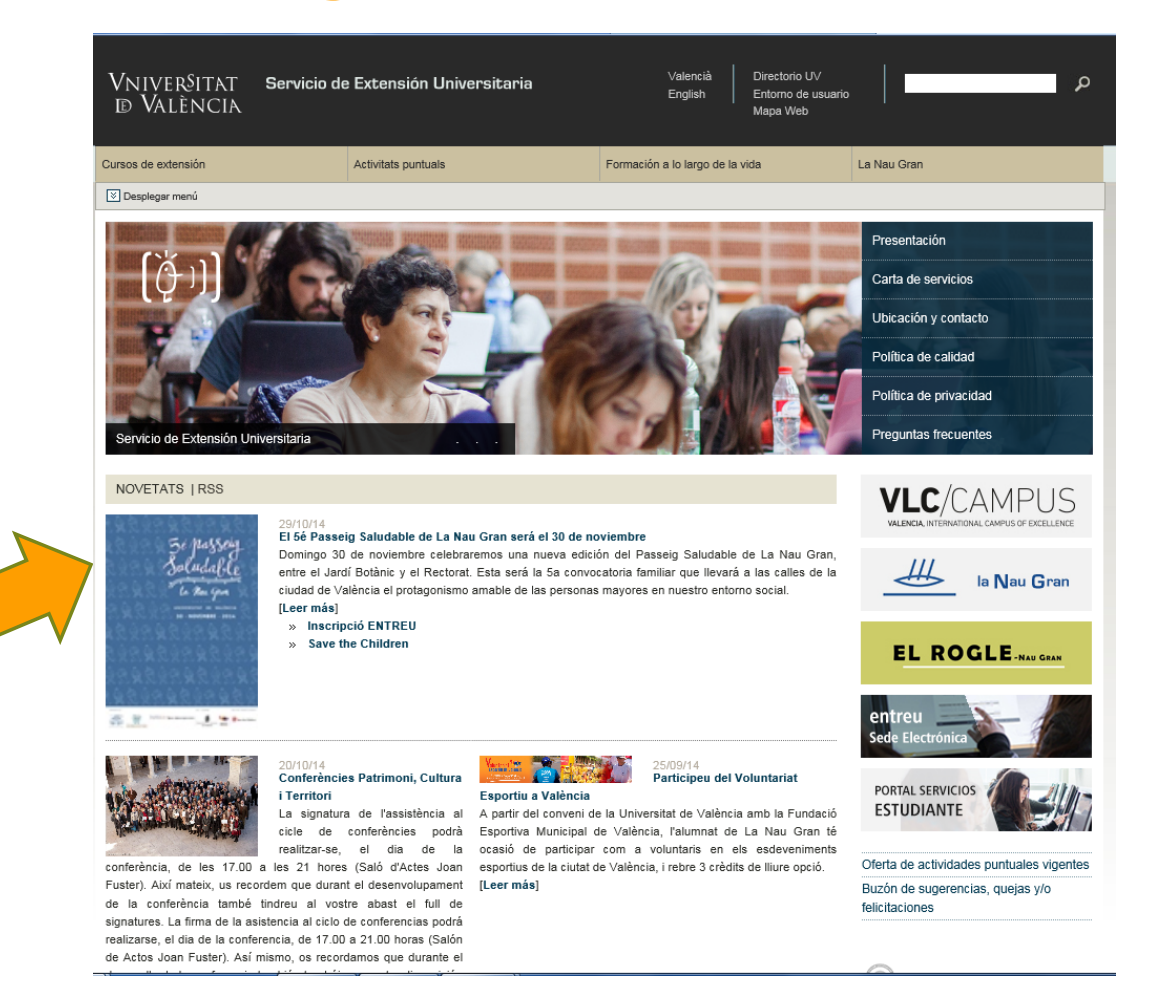

## Inscripción 8é Passeig Saludable

A continuación clicar sobre "Acceso al formulario de INSCRIPCIÓN"

ק.

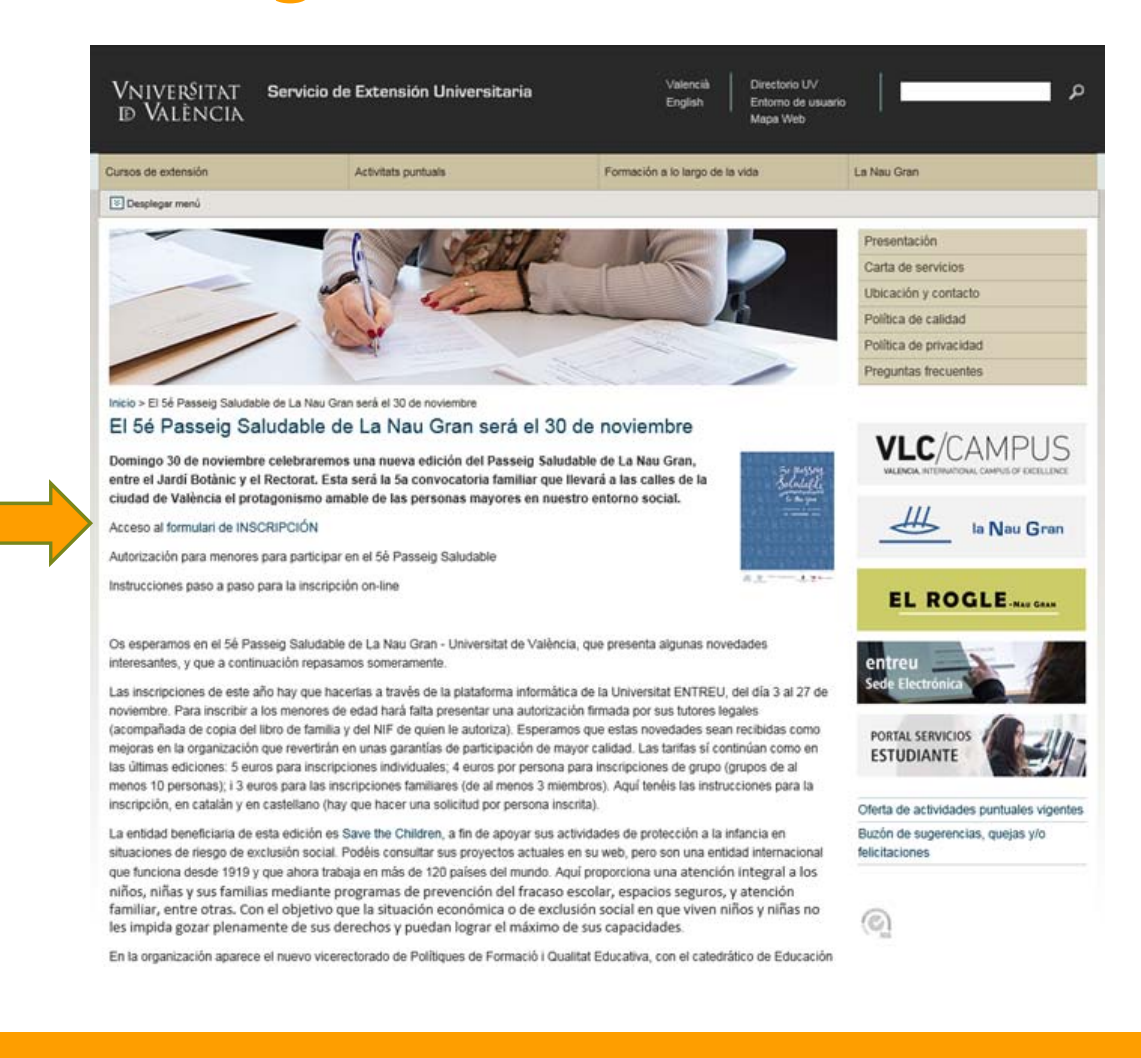

# **ACCESO AL FORMULARIO**

• Al formulario se puede acceder:

a)Mediante certificado digital.

b) Mediante usuario y contraseña de la UV: acceso dirigido a estudiantes, profesorado y personal de administración y servicios de la UV.

Si actualmente es alumno de La Nau Gran o lo ha sido, deberá acceder con su usuario y contraseña de correo de la UV en el apartado "Usuario genérico de la Universitat (personal universitario y alumnado)". Si no recuerda su usuario o contraseña deberá pasar, con su documento de identidad, por nuestras oficinas en Amadeo de Saboya, 4 para que se los facilitemos.

c) Usuario de la Sede: acceso dirigido a personal sin vinculación con la UV.

Es imprescindible tener dirección de correo electrónico. Se debe acceder con su propio correo electrónico personal y una contraseña a través de la opción "usuario de la sede".

## Acceder a la aplicación ENTREU

#### SI TIENE CORREO UV

Introduciendo el usuario y contraseña de correo UV a través de la opción "Usuario genérico de la Universitat" accederá directamente al formulario "8é Passeig Saludable".

| Conficado digital     Conficado digital     Conficado digital     Usuario genérico de Universidad (personal universitario y alumnado)     Usuario de la sede      Conficado digital emblo por una Autoridad de Centificación reconocida en la plataforma @firma del Ministero de la Persidencia. Esta plataforma admite centificados digitales reconocidos conforme el estindar ITU-T X.509 vJ. emibdos por múltiples prestadores de services de centificación.      Usuario registrado en la propia sede. Necesario en caso de no poder acceder por alguno de los métodos antenores                                                                                          | de documentos Q                                                                                                    | entorno de tramitación electrónica de la universidad                                                                                                    |
|----------------------------------------------------------------------------------------------------|----------------------------------------------------------------------------------------------------|----------------------------------------------------------------------------------------------------|
| <u>Como desea acceder?</u>                                                                                                    | VNIVERSITAT<br>E VALLACIA                                                                                                    |                                                                                                    |
| Certificado digital     Usuario genérico de Universidad (personal universitario y alumnado)     Usuario de la sede     Usuario de la sede     Usuario de platamistico de la sede     Usuario de platamistico de la sede     Usuario y contraseña que identifica a las miembros de la Universitat de Valencia (estudiantes, PO1 y PAS)     en todos los terricios mob de immo.     Usuario registrado en la propia sede. Necesario en caso de no poder acceder por alguno de los métodos     anteriores                                                                                                    | ¿Cómo desea acceder?                                                                                                    |                                                                                                    |
|                                                                                                    |                                                                                                    |                                                                                                    |
| Vusuario genérico de Universidad (personal universitario y alumnado)     Vusuario de la sede     Certificado digital emitido por una Autoridad de Certificación reconocida en la plataforma @fima del Ministerio de la Bresidencia.Esta plataforma adinte certificados digitales reconocidos conforme el estándar TTU-T X:509 V3, emitidos por militiples prestadores de servicis de cartificación.     Usuario ventraseña qua sénimitica a los misembros de la Universitat de València (estudiantes, POI y PAS) en todos los servicios web de la misma.     Usuario registrado en la propia sede. Necesario en caso de no poder acceder por alguno de los métodos anteriores | Certificado digital                                                                                                    |                                                                                                    |
| Usuario de la sede      Certificado digital emisdo por una Autoridad de Certificación reconocida en la plataforma @firma del<br>Ministerio de la Presidencia.Esta plataforma admite certificados digitales reconocidos conforme el estándar<br>TTU-T X.509 VJ, emisdos por mitiples prestadores de servicios de certificación.      Usuario ventracente que identifica a los miembros de la Universitat de València (estudiantes, POI y PAS)<br>en todos los servicios web de la misma.      Usuario vegistrado en la propia sede. Necesario en caso de no poder acceder por alguno de los métodos<br>anteriores                                                              | <ul> <li>Usuario genérico de Universidad</li> </ul>                                                                                                    | (personal universitario y alumnado)                                                                                                    |
| <ul> <li>Certificado digital emisión por una Autoridad de Certificación reconnocida en la plataforma @firma del<br/>Ministerio de la Presidencia.Esta plataforma admite certificados digitales reconnocidos conforme el estándar<br/>TTU-T X.509 VJ, emisións por mitigies prestadores de servicios de certificación.</li> <li>Usuario vertanzenta que idientifica a los miembros de la Universitat de Valencia (estudiantes, POI y PAS)<br/>en todos los servicios web de la misma.</li> <li>Usuario registrado en la propia sede. Nacesanio en caso de no poder acceder por alguno de los métodos<br/>antenoros:</li> </ul>                                                 | <ul> <li>Usuario de la sede</li> </ul>                                                                                                    |                                                                                                    |
| Usuario y contrassifia que identifica a los miembros de la Universitat de València (estudiantes, POI y PAS)<br>en todos los servicios web de la misma.     Usuario registrado en la propia sede. Nacesario en caso de no poder acceder por alguno de los métodos<br>anteriores                                                                                                    |                                                                                                    |                                                                                                    |
| <ul> <li>Usuario registrado en la propia sede. Necesario en caso de no poder acceder por alguno de los métodos<br/>anteriores</li> </ul>                                                                                                    | <ul> <li>Certificado digital emitido por una<br/>Ministerio de la Presidencia.Esta plat<br/>ITU-T X.509 v3, emitidos por múltipl</li> </ul>                                                                                                    | Autoridad de Certificación reconocida en la plataforma @firma del<br>taforma admite certificados digitales reconocidos conforme el estándar<br>les prestadores de servicios de certificación.                                                                                                    |
|                                                                                                    | <ul> <li>Certificado digital emitido por una<br/>Ministerio de la Presidencia. Esta plat<br/>ITU-T X.509 v3, emitidos por múltipil</li> <li>Usuario y contraseña que identifica<br/>en todos los servicios web de la mis</li> </ul>                                                          | Autoridad de Certificación reconocida en la plataforma @firma del<br>zaforma admite certificados digitales reconocidos conforme el estándar<br>de prestadores de vanicios da certificación.<br>a a los miembros de la Universitat de València (estudiantes, POI y PAS)<br>ma.                                                                          |
| Seleccione el método de acceso con el que desea entrar en al sede.                                                                                                    | <ul> <li>Certificado digital emitido por una<br/>Ministerio de la Presidencia.Esta plat<br/>ITU-T X.509 v3, emitidos por múltipl</li> <li>Usuario y contraseña que identific<br/>en todos los servicios web de la miss</li> <li>Usuario registrado en la propia sec<br/>antenores</li> </ul> | Autoridad de Certificación reconocida en la platalorma @firma del<br>taforma admite certificados diputales reconocidos conforme el estándar<br>les prestadores de servicios de certificación.<br>a a los miembros de la Universitat de València (estudiantes, PDI y PAS)<br>ma.<br>de. Necesario en caso de no poder acceder por alguno de los métodos |

Como regia general as incolencias o dudas que introducza a través dei formulano accesible desde la persiana de Ahnchina i Susunal dominiado <u>Indiciencias tecnicas y dudas de ENTREU y sus trámites van a</u> tener más prioridad que aquellas que nos lleguen a través de correo electrónico. Va a poder reportar también sus incidencias o dudas sobre la sede a través del correo electrónico (<u>entreutiany es</u>). Le rogamos utilice el correo sólo en situaciones de no funcionamiento de la plataforma.

#### SI TIENE USUARIO DE LA SEDE

En caso de haber accedido con anterioridad a Entreu (por ejemplo, si realizó la solicitud de preinscripción a los itinerarios de la Nau Gran en mayo de 2017) ya dispone de Usuario de la Sede. Introduzca su correo electrónico personal y la contraseña que generó en esta misma aplicación. Accederá directamente al formulario "8é Passeig Saludable". Nota: Si no la recuerda tiene la opción de solicitar "Recordar contraseña"

|                                                                                                    | entorno de tramitación electrónica de la universida                                                                                                    |
|----------------------------------------------------------------------------------------------------|----------------------------------------------------------------------------------------------------|
| de documentos Q                                                                                                    | entorno de trainitación electrónica de la universida                                                                                                    |
| arthumon                                                                                                    |                                                                                                    |
| ¿Cómo desea acceder?                                                                                                    |                                                                                                    |
|                                                                                                    |                                                                                                    |
| Certificado digital                                                                                                    |                                                                                                    |
| Usuario genérico de Universidad (p                                                                                                    | ersonal universitario y alumnado)                                                                                                    |
| Ilsuario de la sede                                                                                                    |                                                                                                    |
|                                                                                                    |                                                                                                    |
| <ul> <li>Certificado digital emitido por una Au<br/>Ministerio de la Presidencia. Esta platafi<br/>ITU-T X.509 v3, emitidos por múltiples</li> </ul> | toridad de Certificación reconocida en la plataforma @firma del<br>orma admite certificados digitales reconocidos conforme el estándar<br>prestadores de servicios de certificación. |
| <ul> <li>Usuarlo y contraseña que identifica a<br/>en todos los servicios web de la misma</li> </ul>                                                 | los miembros de la Universitat de València (estudiantes, PDI y PAS)                                                                                                    |
| <ul> <li>Usuario registrado en la propia sede.<br/>anteriores</li> </ul>                                                                             | Necesario en caso de no poder acceder por alguno de los métodos                                                                                                    |
|                                                                                                    |                                                                                                    |

### SI NO TIENE CORREO UV NI USUARIO DE LA SEDE

Seleccione la tercera opción "Usuario de la sede" para crear un usuario y una contraseña dentro del entorno UV.

Recuerde que, en este caso, antes de rellenar el formulario del Passeig Saludable es necesaria la creación del "Usuario de la Sede" (**Registrarse**).

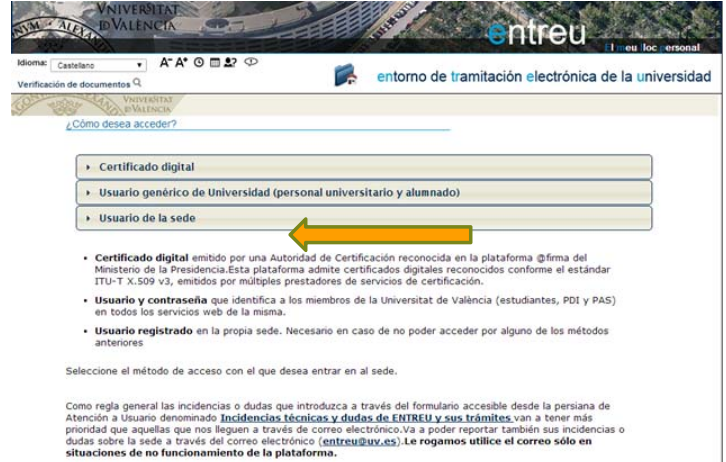

### Crear un usuario de la sede

SÓLO para usuarios SIN registro previo en Entreu (Registrarse)

Hacer clic en "Solicitar acceso"

|                                                                                                    | El meu lloc personal |
|----------------------------------------------------------------------------------------------------|----------------------|
| Verificació de documenti Q entorn de tramitació electrònica de                                                                                                    | a universitat        |
| Com desitgeu accedir-hi?                                                                                                    | -                    |
| Certificat digital                                                                                                    |                      |
| <ul> <li>Usuari genèric d'universitat (personal universitari i alumnat)</li> </ul>                                                                                                    |                      |
|                                                                                                    |                      |
| Pemetaccedir a la SEU tilitzat (a ion d'erari i lea contrarena<br>Ustari<br>Contrarena<br><u>Accedir</u><br><u>Sol·liciti accet</u>                                                                                                    |                      |
| <ul> <li>Certificat digital emès per una autoritat de certificació reconeguda en la plataforma @firma d<br/>Ministeri de la Presidència. Aquesta plataforma admet certificats digitals reconeguts segons<br/>l'estàndard ITU-T X.509 v3, emesos per prestadors de serveis de certificació múltiples.</li> <li>Usuari i contrasenua que identifica els membres de la Universitat de València (estudiante DE</li> </ul> | el                   |

Se recomienda leer la información y presionar "Siguiente". Leer la protección de datos y volver a presionar "Siguiente"

| Informació                 | Protecció de dades                 | Dades personals                                                                                                    | Dades d'accés                                                                                           | Acabar                                                                           |                                                                        |                                                        |                                       |                    |
|----------------------------|------------------------------------|----------------------------------------------------------------------------------------------------|----------------------------------------------------------------------------------------------------|----------------------------------------------------------------------------------|------------------------------------------------------------------------|--------------------------------------------------------|---------------------------------------|--------------------|
| nformació                  |                                    |                                                                                                    |                                                                                                    |                                                                                  |                                                                        |                                                        |                                       |                    |
|                            | li er<br>En<br>1) M<br>2) E<br>Mét | nviarà un correu a l<br>relació al compte g<br>ditjançant aquest ti<br>El compte creat per<br>s informació a: <b>Avís</b> | 'adreça electrònica<br>generat a través d'a<br>pus de compte so<br>metrà accedir a qu<br>s <u>Legal</u> | a que ens haja in<br>aquest procedime<br>lament es podrar<br>ualsevol dels tràrr | icat.<br>1t per a l'ús de l<br>iniciar tràmits q<br>ts iniciats a trav | a seu electrònic<br>ue així ho perm<br>és de la mateix | a l'informem de les se<br>eten.<br>a. | güents condicions: |
| <b>0</b> ) = 1 = 4 = = = = | oral (Motta e oculta el            | blac) 🔻                                                                                                    |                                                                                                    |                                                                                  |                                                                        |                                                        |                                       |                    |

SÓLO para usuarios SIN registro previo en Entreu (Registrarse)

Rellene todos los datos personales que se solicitan en la pantalla. Es recomendable facilitar un teléfono de contacto. El apartado Observaciones no es obligatorio. Pulse "Siguiente" Introduzca su correo electrónico y la contraseña que desee (debe recordarla con facilidad, la deberá volver a utilizar al rellenar el formulario del Passeig Saludable). Pulse "Siguiente"

| Sol·licitar accés mitjançant usuari i contrasenya                                                                                                    | Sol·licitar accés mitjançant usuari i contrasenya                                                                                                    |
|----------------------------------------------------------------------------------------------------|----------------------------------------------------------------------------------------------------|
| Informació     Protecció de dades     Dades personals       Dades personals       NRF/NE/Passaport*       Nam*       Cognoms*       Teléfon       Observacions       Cobservacions                Següent > | Informació Protecció de dades Dades personals Dades d'accés Acabar Dades d'accés Correu * Introduisca el correu que s'usarà per a Introduisca la contrasenya (en Introduisca la contrasenya (en Contrasenya* Torme a introduir la contrasenya* *Camps obligatoris *Camps obligatoris *C |
| Côpia temporal (Modra o oculta el bloc) *                                                                                                    | Còpia temporal (Mostra e deuta el bios) •                                                                                                    |

SÓLO para usuarios SIN registro previo en Entreu (Registrarse)

Introduzca la palabra que aparece en la imagen (respetando mayúsculas y minúsculas), haga clic en aceptar el "Aviso legal" y después en "Enviar" Aparecerá el mensaje "Su solicitud ha sido procesada correctamente". No es necesario pinchar sobre "Obtener documento" ni sobre "Listado de solicitudes disponibles".

Su Usuario de la Sede se ha creado correctamente. A continuación deberá activarlo desde su correo electrónico (ver página siguiente).

| Sol·licitar accés mitjançant usuari i contrasenya | Su solicitud ha sido procesado correctamente.                                                                                                    |
|---------------------------------------------------|----------------------------------------------------------------------------------------------------|
| *Paraula de la imatge superior:                   | Identificador de la solicitud;       Pecha y hora: 26/02/2012 17:33:00       Código de verificación:         Para imprimir la solicitud, pulse el botón Obtener documento.       Si no dispone de impresora en estos momentos, guarde el documento PDF generado e imprimalo más tarde.         Torne nota del identificador de la solicitud       En caso de que haya cualquier problema enviso un correo electrónico a <u>infirmuíbre es</u> indicando el identificador de la solicitud. |
| < Anterior                                        | er couge de reminanción de perminar recoperar el documento, partante para total terra basar terra basar del a para se conserva conserva de terra basar del conserva de terra basar de terra de terra de terra de terra de terra de terra de terra de terra de terra de terra de terra de terra de terra de terra de terra de terra de terra de terra de terra de terra de terra de terra de terra de terra de terra de terra                                                              |
| Côpia temporal (Mostra o ocuita el Moc) *.        | Listado de solicitudes disponibles                                                                                                    |

## Acceder a ENTREU

SÓLO para usuarios SIN registro previo en Entreu (Registrarse)<sup>pritos</sup> Herramientas Ayuda Universitat de València (3) 🔹 Publicaciones de Propied.

La Universitat le remitirá un mensaje al correo electrónico que ha utilizado para registrarse. A continuación :

- 1. abra una segunda ventana en su navegador,
- 2. abra su cuenta de correo personal,
- 3. vaya a la bandeja de entrada de correo,
- 4. abra el mensaje remitido por entreu@uv.es
- 5. pulse en el enlace que aparece dentro del mensaje, le indicará que su cuenta se ha activado con éxito.

Vuelva a la página web del Servei d'Extensió Universitària.

Haga clic en "Acceso al formulario de INSCRIPCIÓN".

A continuación ya puede rellenar el formulario electrónico del 8é Passeig Saludable

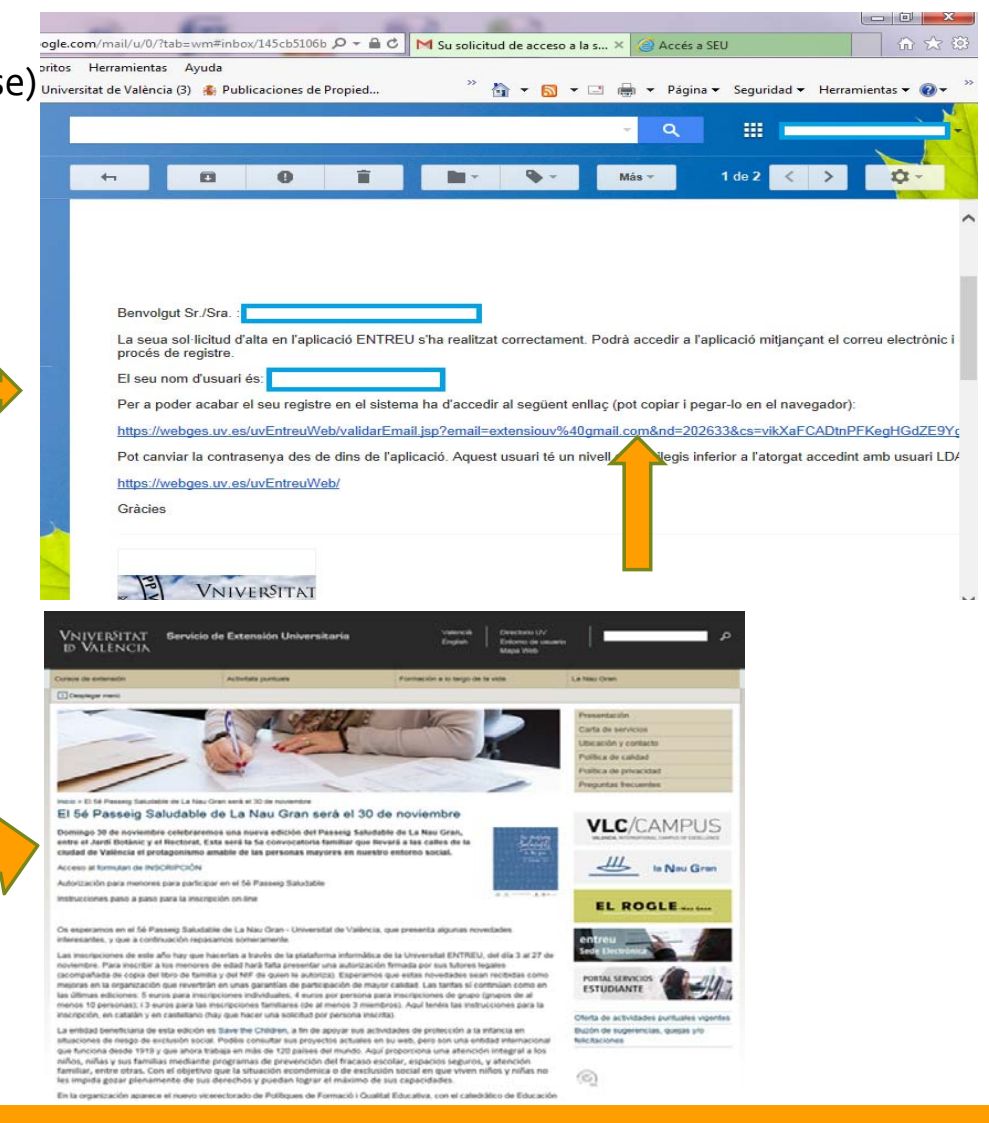

# Entrada al formulario Passeig Saludable

SÓLO para usuarios SIN correo electrónico UV

Pulse en "Usuario de la sede"

| NVM · ALEYA DVA                                         |                                                                                                    |   |
|---------------------------------------------------------|----------------------------------------------------------------------------------------------------|---|
| ktioma: Vaksola<br>Verificació de documents Q           | A <sup>+</sup> A <sup>+</sup> O □ 2? O entorn de tramitació electrònica de la universita                                                                                                    | t |
| Com desitgeu ar                                         | ervestrat<br>Matericia                                                                                                    |   |
| + Certi                                                 | ificat digital                                                                                                    |   |
| > Usuar                                                 | ri genèric d'universitat (personal universitari i alumnat)<br>ri de la SEU                                                                                                    |   |
| <ul> <li>Certifica<br/>Minister<br/>l'estànd</li> </ul> | at digital emès per una autoritat de certificació reconeguda en la plataforma @firma a<br>i de la Presidència. Aquesta plataforma admet certificats digitals reconeguts segons<br>Jard ITU-T X.509 v3, emesos per prestadors de serveis de certificació múltiples. |   |
| <ul> <li>Usuari i<br/>en tots</li> </ul>                | i contrasenya que identifica els membres de la Universitat de València (estudiants, PDI i PA<br>els serveis web.                                                                                                    |   |
| • Usuari r<br>Seleccioneu e                             | registrat en la SEU. Necessari si no es pot accedir per algun dels mètodes anteriors 🛛 👻                                                                                                    |   |
| Correu de cor                                           | ntacte: <u>entreu@uv.es</u>                                                                                                    |   |
|                                                         |                                                                                                    |   |
|                                                         |                                                                                                    |   |

Introduzca su correo electrónico en el campo "Usuari" y la contraseña que creó en la creación del Usuario de la Sede. Pulse en "Acceder"

| WN IN IN       | IVER <sup>GITAT</sup><br>ALENCIA |                          |                                            |                                     |                |   |
|----------------|----------------------------------|--------------------------|--------------------------------------------|-------------------------------------|----------------|---|
| Com desitgeu a | ccedir hi?                       |                          |                                            | -                                   |                |   |
| > Certifi      | icat digital                     |                          |                                            |                                     |                | 1 |
| Usuari         | genèric d'universitat (pe        | rsonal universitari i al | lumnat)                                    |                                     |                | j |
| + Usuari       | de la SEU                        |                          |                                            |                                     |                | ] |
| 1              | R                                |                          | Permetacoedira ia<br>Ustari<br>Contrarenya | Accedir<br>Reciperation of the same | na contrarenja |   |

## Cumplimentar la inscripción 8é Passeig Saludable

- A partir de aquí, por favor, lea toda la información y rellene los campos con datos actualizados.
- Para pasar de pantalla, pulse "Siguiente".
- Al final del formulario se abrirá la pasarela de pagos para efectuar el pago de la aportación correspondiente.
- El pago se ha de realizar mediante tarjeta bancaria. El pago será indispensable para completar el proceso de inscripción.
- La pasarela de pagos de la UV es un entorno seguro.
- Encontrará en esta pantalla la opción "sí o no" sobre su consentimiento para recibir notificaciones respecto al procedimiento. Le recomendamos que seleccione "sí" para poder recibir información en su correo electrónico. Después haga clic en "Enviar".
- IMPORTANTE: En el caso de inscripción de menores, si no ha adjuntado la documentación en el formulario, la deberá presentar en papel en el Servei d'Extensió Universitària antes del día 29 de septiembre de 2017.

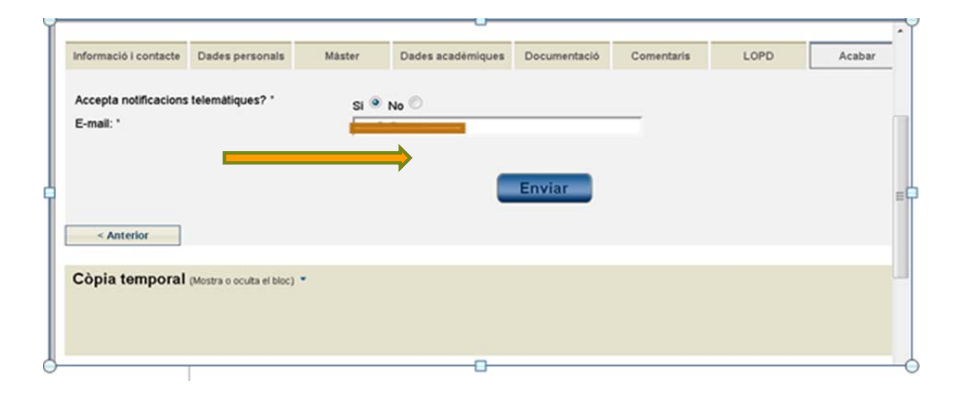

### Finalización de la solicitud

El formulari s'ha enviat al servidor. Aquest procés pot tardar un poc.

Els factors que poden afectar aquest temps són la xarxa, la utilització actual del servidor, el tipus de formulari que s'haja enviat.

Per exemple, si el formulari requeria una signatura, si s'han adjuntat fitxers al formulari o si les dades havien de guardar-se en el sistema d'Alfresco, el servidor tardarà més a processar la petició.

- Al pulsar "Enviar" obtendrá una pantalla como ésta. La solicitud ésta siendo enviada, el servidor necesita un tiempo, por favor, espere.
- Una vez procesada, aparecerá en la pantalla el botón "Obtener documento", haga clic en él para obtener una copia de la solicitud registrada con todos los datos aportados.

### ¿Cómo saber si su solicitud ha sido recibida correctamente?

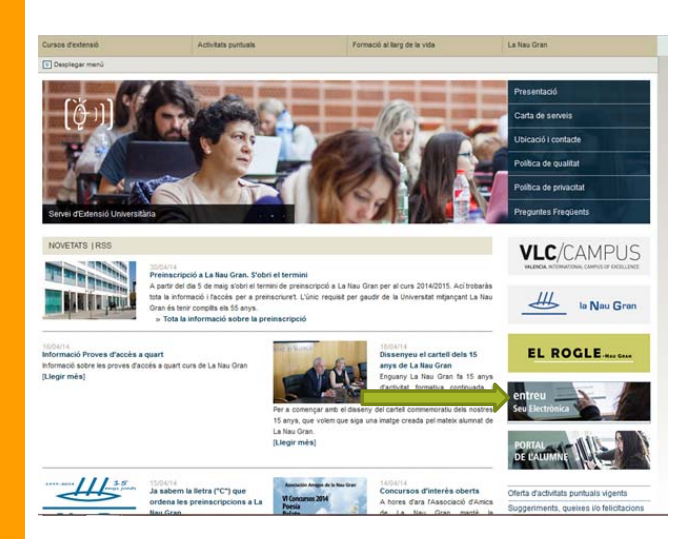

#### 2.- Pulse en "entreu"

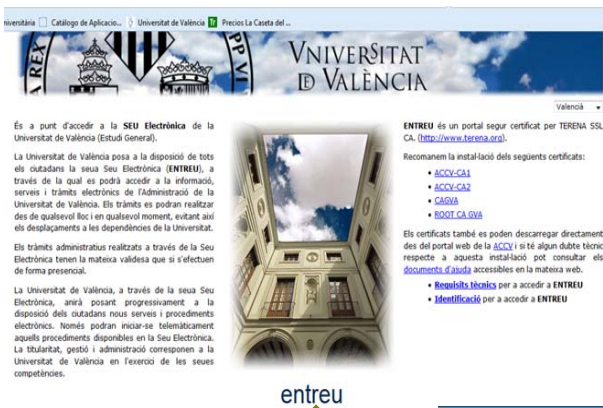

**3.-** Pulse en "Mi sitio personal". Acceda como usuario UV (correo UV) o usuario de la sede (correo personal) y podrá consultar sus solicitudes e imprimir copia de las mismas.

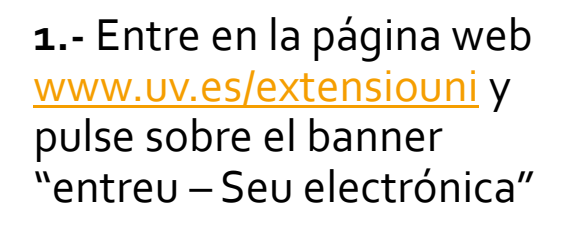

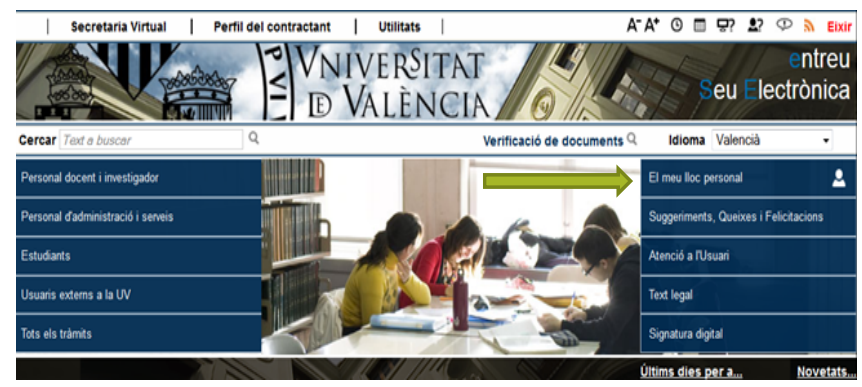

Para cualquier duda o consulta puede dirigirse, bien personalmente en el Servei d'Extensió Universitària en horario de mañana, de lunes a viernes de 9 a 14 horas, y de tarde, los lunes de 16 a 18 horas, o por correo electrónico: **extensio@uv.es** 

Servei d'Extensió Universitària Amadeo de Saboya, 4, planta baja 46010 Valencia Tel. 963983800

### Muchas gracias por su interés y su colaboración

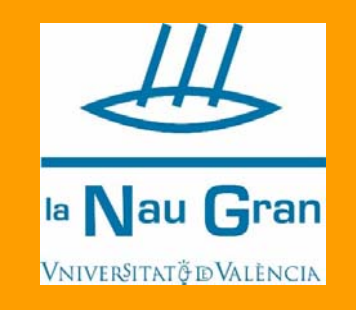